## **Online Claim Submission – Other Providers**

Over the summer of 2017, Manulife has made some updates to claim submissions. Previously, if the service or expense that you have was not listed on their providers drop down menu, you had to mail in the claim to Manulife. Now you can submit this expense online either from a computer or mobile device by attached a file containing your claim expenses.

To submit these claims online, you will simply do the following:

1. Once you have login in to the Manulife Plan Member website, you will want to click on "Submit a health or dental claim" which is found under the claims tab

| Home    | My benefits                                      | Claims    | Forms             | Wellness centre       | My                                         | y profile     | Contact us                  |
|---------|--------------------------------------------------|-----------|-------------------|-----------------------|--------------------------------------------|---------------|-----------------------------|
|         | Submit a claim                                   |           | Available baland  | ces                   |                                            | Direct Depo   | sit and ECS information     |
| . 🔍     | Submit your claim for reimbursement              |           | Check to see what |                       | Provide your information for direct deposi |               |                             |
|         | Submit a health or dental claim                  |           | Paramedical balan | ces                   |                                            | Update Direct | Deposit and ECS information |
|         | Submit a disability claim                        |           | HCSA/Taxable Wel  | Iness Account balance |                                            |               |                             |
| (       | Claim forms                                      |           |                   |                       |                                            |               |                             |
|         | Claims history                                   |           |                   |                       |                                            |               |                             |
|         | Your claims history is available fo<br>reference | r your    |                   |                       |                                            |               |                             |
|         | Search my claims                                 |           |                   |                       |                                            |               |                             |
|         | Online claims status                             |           |                   |                       |                                            |               |                             |
|         | Health claims                                    |           |                   |                       |                                            |               |                             |
|         | Dental claims                                    |           |                   |                       |                                            |               |                             |
| 1       | Taxable Wellness Account                         |           |                   |                       |                                            |               |                             |
|         | HCSA                                             |           |                   |                       |                                            |               |                             |
|         | Find an electronic letter                        |           |                   |                       |                                            |               |                             |
| icint ( | date Status                                      | submitted | subtotal          | total date            | Details                                    | Cla           | im forms                    |

2. You will see this warning, you will want to click on continue

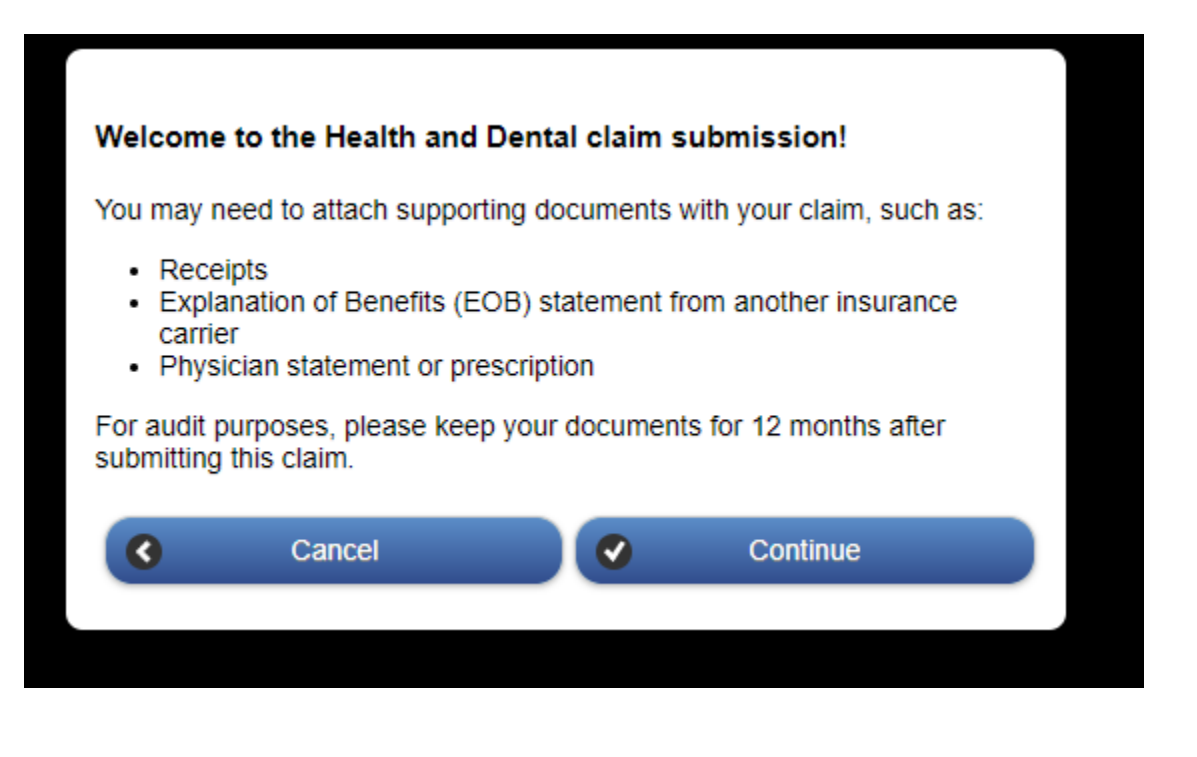

## **Online Claim Submission – Other Providers**

1

3. On the first page under "Select Service Provider", you will want to choose the option "Other"

| my Health or Dental            | plan                       |                                                                            |                       |       |
|--------------------------------|----------------------------|----------------------------------------------------------------------------|-----------------------|-------|
| my Health or Dental            | plan first, and any remain | ning balance from my He                                                    | alth Care Spending Ac | count |
| my Health Care Sp              | nding Account only         |                                                                            |                       |       |
| Select service provider t      | type and patient           |                                                                            |                       |       |
| Select service provider ty     | ре                         |                                                                            | Select.               | 0     |
| Your plan might not have co    | verage for all the items o | Select.<br>Vision care provider<br>n thDental/Orthodontics<br>Chiropractor |                       |       |
| Or select a spending acco      | ount                       | Massage therapist<br>Physiotherapist<br>Acupuncturist<br>Chiropodist       |                       | )     |
| If your dependant is not liste | ed please contact your pla | an aNaturopath                                                             |                       |       |
| <u>Select a patient</u>        |                            | Podiatrist<br>Psychologist<br>Speech therapist                             |                       |       |
| Less expenses?                 | nder another plan for      | Athletic therapist<br>Social worker<br>Other                               |                       |       |

4. You will see this when you select this option.

| Choosing the type of service provider                                                                                                    |
|----------------------------------------------------------------------------------------------------|
| Please use "Other" category only if you are claiming:                                                                                                    |
| <ul> <li>medical equipment and supplies,</li> <li>hospital expenses,</li> <li>ambulance expenses,</li> <li>diagnostic fees,</li> <li>emergency expenses from outside your province (or outside Canada),</li> <li>or expenses from any other type of service provider not listed.</li> </ul> |
| Or adding a document for a previous claim:                                                                                                    |
| <ul> <li>send additional documentation as requested by Manulife.</li> </ul>                                                                                                    |
| Close                                                                                                    |

5. You will then select you the claim is for and answer the questions regarding coverage under another plan.

| Or select a spending account Select.  If your dependant is not listed please contact your plan administrator Select a patient Select. | Your plan might not have coverage for all the items of         | on the list. Check your plan details to be | e sure. |
|----------------------------------------------------------------------------------------------------|----------------------------------------------------------------|--------------------------------------------|---------|
| If your dependant is not listed please contact your plan administrator  Select a patient Select.                                      | Or select a spending account                                   | Select.                                    | 0       |
| Les this patient covered under another plan for Yes No                                                                                | If your dependant is not listed please contact your pl         | lan administrator Select.                  | 0       |
| these expenses?                                                                                                    | Is this patient covered under another plan for these expenses? | Yes No                                     |         |

## **Online Claim Submission – Other Providers**

6. On the next page, instead of entering the expense, you will be able to upload your expenses from your computer or mobile device. Once you have uploaded the file, you will finish off the claim submission by clicking on the "I have read and agree with the terms, condition and authorization" and then click on the submit button.

| Attachments                                                                                                    | Need help attaching your docume                                                                                                    |
|----------------------------------------------------------------------------------------------------|----------------------------------------------------------------------------------------------------|
| <ul> <li>Supported formats: gif, jpeg, jpg, pdf, png, tif or tiff</li> <li>Maximum size for each file: 5MB</li> </ul>                                                                                                    |                                                                                                    |
| Attach your document(s)                                                                                                    |                                                                                                    |
| Select D                                                                                                    |                                                                                                    |
| Any unpaid portion of this claim will be processed separate Account. Please do not submit a separate claim/requiring of 5-7 Business days.                                                                                                    | rately under your Health Care Spending<br>lest for this expense. Allow processing                                                                                                    |
| Terms, conditions & authorization                                                                                                    |                                                                                                    |
| I certify that the information provided for the claim(s) being subm<br>my spouse and/or my dependants have received all goods or ser                                                                                                    | itted is true, accurate and complete and that rvices as claimed.                                                                                                    |
| I understand and acknowledge that submission of a claim determ<br>will be reported, together with any related information/documenta<br>acknowledge that Manulife may refer any claims it has determine<br>subtorities for possible prosecution. Manufife will pursue the reco                                                     | nined by Manulife to be false or misrepresent<br>ation, to my plan sponsor. I understand and<br>ad were falsely submitted to law enforcement<br>avery of any money that has been obtained |
| improperly through false claim submission.                                                                                                    |                                                                                                    |
| improperly through false claim submission.<br>I understand that I am required to keep the original claim receipts<br>carrier, and any other supporting documentation for 12 months fo<br>submission for audit purposes. These documents could be reque                                                                            | s, EOB (explanation of benefits) from other<br>ollowing the date of this online claim<br>ested at any time during this period.                                                            |
| I understand that I am required to keep the original claim receipts<br>carrier, and any other supporting documentation for 12 months for<br>submission for audit purposes. These documents could be reque<br>Please read and agree with the <u>terms, conditions</u> and <u>authoriz</u>                                          | s, EOB (explanation of benefits) from other<br>ollowing the date of this online claim<br>ested at any time during this period.<br><u>ation</u> .                                          |
| I understand that I am required to keep the original claim receipts<br>carrier, and any other supporting documentation for 12 months for<br>submission for audit purposes. These documents could be reque<br>Please read and agree with the <u>terms, conditions</u> and <u>authoriz</u>                                          | s, EOB (explanation of benefits) from other<br>ollowing the date of this online claim<br>ested at any time during this period.<br>ation.<br>ation.                                        |
| I understand that I am required to keep the original claim receipts<br>carrier, and any other supporting documentation for 12 months fo<br>submission for audit purposes. These documents could be reque<br>Please read and agree with the <u>terms, conditions</u> and <u>authoriz</u>                                           | s, EOB (explanation of benefits) from other<br>ollowing the date of this online claim<br>ested at any time during this period.<br>ation.<br>and authorization.                            |
| I understand that I am required to keep the original claim receipts<br>carrier, and any other supporting documentation for 12 months for<br>submission for audit purposes. These documents could be reque<br>Please read and agree with the terms, conditions and authoriz     I have read and agree with the terms, conditions a | s, EOB (explanation of benefits) from other<br>of this online claim<br>ested at any time during this period.<br><u>ation</u> .<br>Ind authorization.                                      |

Please keep your receipts and make note of the Manulife confirmation for your online claim submission.